# Bluetooth携帯端末とカーウイングスナビ(HDD方式)の初期設定手順 (au AQUOS SERIE mini SHV33)

A. ナビゲーションの設定

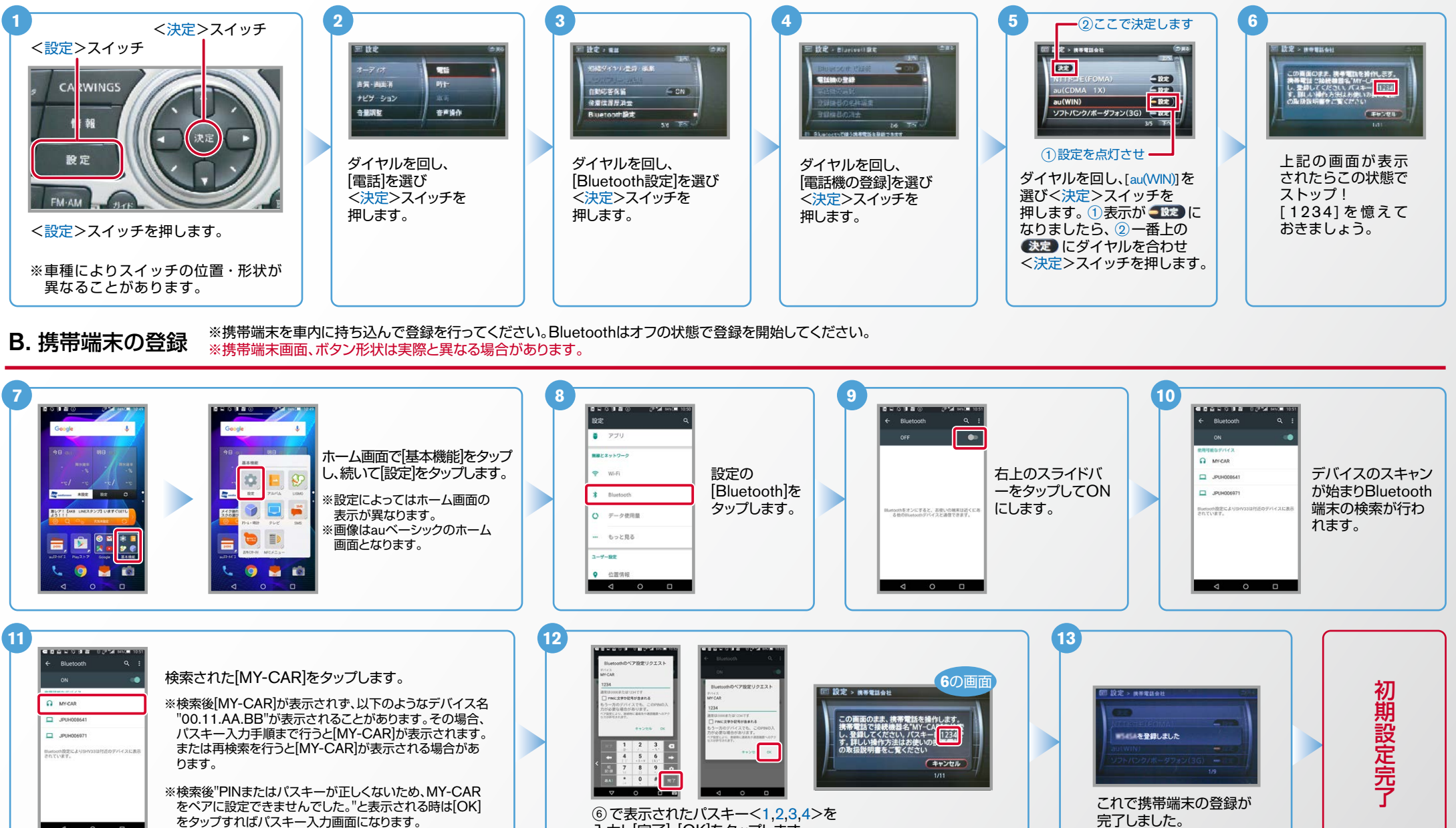

## 入力し[完了]、[OK]をタップします。

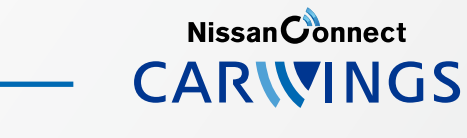

No.2

CARVINGS エンジン始動前にBluetoothを「オン」にしておくとナビと携帯端末がすぐにBluetoothでつながります。(BluetoothのOnの方法は"E"をご覧ください。) ٤**۶**ト C. 電話帳転送設定 エンジン始動後にBluetoothを「オン」にした場合は、ステアリングの CAイッチを2秒程度長く押すと、すぐにBluetoothでつながります。 ( を押さずにいても30秒程度でつながります。) 2 3 4 5 <決定>スイッチ 1 設定 2設定 > ## 設定 > ハンズフリー電話帳 ◎設定 > ハンズフリー電話帳 <設定>スイッチ 携帯メモリー括読み出し 携帯メモリー括読み出 電話 縮ダイヤル登録・編集 ハンズフリー電話帳 吉賀·西面消 時計 自動応答保留 ON ナビゲーション 発着信履歷消去 録した電話帳の名称編集 音声操作 音量调整 Bluetooth的意思 10 12 これでナビゲーションが待機状態 [ハンズフリー電話帳]を選択し [携帯メモリー括読出し]を選択し [電話]を選択しく決定> になりますので携帯端末の操作に く決定>スイッチを押します。 く決定>スイッチを押します。 スイッチを押します。 <設定>スイッチを押します。 移ります。 9 6 8 10 # ши <u>г</u>.с. 9 в в в в **3**.8 1件送信の場合 ◎ 車翼一郎 2 ан-ы 連絡先一覧から ホーム画面で [電話帳]をタップ 連絡先を表示し、 [共有]を 1\_2 3 原展九度 12345678910 送信したい [電話アイコン] 右上の 🔳 を します。 5 6 タップします。 4 BREE ----連絡先を をタップします。 8 9 タップします。 \*RES タップします。 0. # 車間七郎 = 📦 🔍 ##+# + + **#**#26 4 0 D 4 0 4 0 6 8 10 ÷. Burochit@ 全件送信の場合 88-1 <sup>22</sup> 28-6 連絡先一覧を 28-ホーム画面で [電話帳] [Bluetooth [送信]を [全件送信]を 1\_2 3 · ■開九日 单翼九郎 表示し、 🔳 を B.Kittoo 「電話アイコン」を をタッブ 送信]をタップ 6 4 5 \*\*\* 車員五郎 クループ#30 タップします。 タップします。 -----タップします。 -----タップします。 9 します。 7 8 2 #HEA 0 #HIL します。 全律送信 下へての連続先と隔景の71 目して送信 \* 0, # 1 ARts 2 BRts 車間七郎 = 🖻 😲 2 88+8 ##+# 2 88+5 **用我十郎** + + 0826 8826 BHCK -4 0 \$ / 1 9 13 14 携帯メモリの読み出しが終了されると、 アドレス帳が送信されます。 これで登録完了です。 1件送信の場合 車翼一郎 車翼一郎 MY-CAR □ 設定 > ハンズフリー常体の - Y. 目録室 ト ハンズフリー単純純 12345678910 C P 電話帳転送設定完了 12345678910 [MY-CAR]を [Bluetooth]を 6 K947 タップします。 タップします。 携帯メモリを読み出し中です Bluetooth #帯メモリの読み出しが終了しました。 (キャンセル M Gmail Mostile Will 1 0 0 ⊲ 0 ⊡ 13 12 14 16 セキュリティキー入力 全件送信の場合 8 0 3 R 0 0 5 5 5 暗証番号を G MY-CAR 検察メモリの読み出しが終了しました。 88-8 .... [MY-[はい]を 入力し、 [本体]を PRIS 单翼九部 CAR]を ..... タップ [OK]を タップ 章展五郎 BRER ▲ 本体(10件) タップ RRES します。 タップ します。 ※メモリ件数によって (Children of 携帯メモリの読み出 します。 \*815 申訳七郎 します。 ナビ側にダウンロード しが終了されると、 完了画面が出るまで Barris P.R. (A.L.) アドレス帳が これで登録完了です。 ##2# に時間がかかります。 送信されます。 4 0

Nissan Connect

Nissan Connect CARWINGS

エンジン始動前にBluetoothを「オン」にしておくとナビと携帯端末がすぐにBluetoothでつながります。(BluetoothのOnの方法は"E"をご覧ください。) エンジン始動後にBluetoothを「オン」にした場合は、ステアリングの 🅢 スイッチを2秒程度長く押すと、すぐにBluetoothでつながります。( 🌈 を押さずにいても30秒程度でつながります。)

#### **D. 接続機器の切断方法** ※この手順は初期設定時には必要ありません。※携帯端末画面、ボタン形状は実際と異なる場合があります。

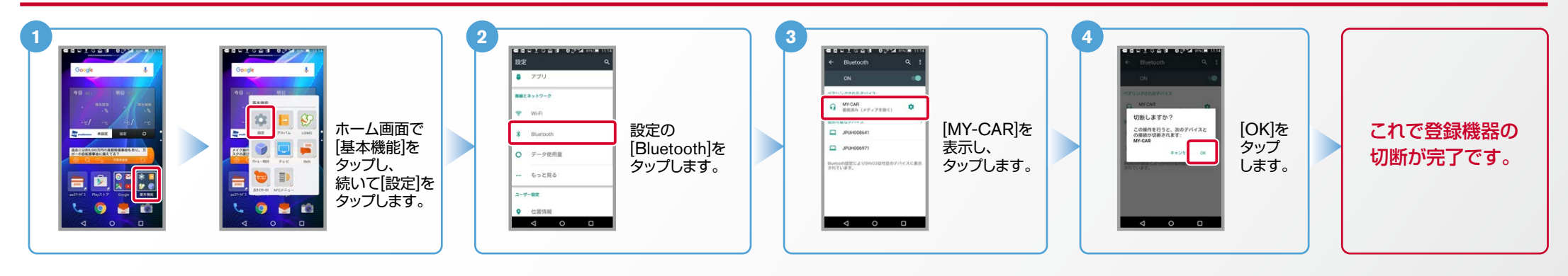

#### E. BluetoothのOn/Off の方法 ※この手順は初期設定時には必要ありません。

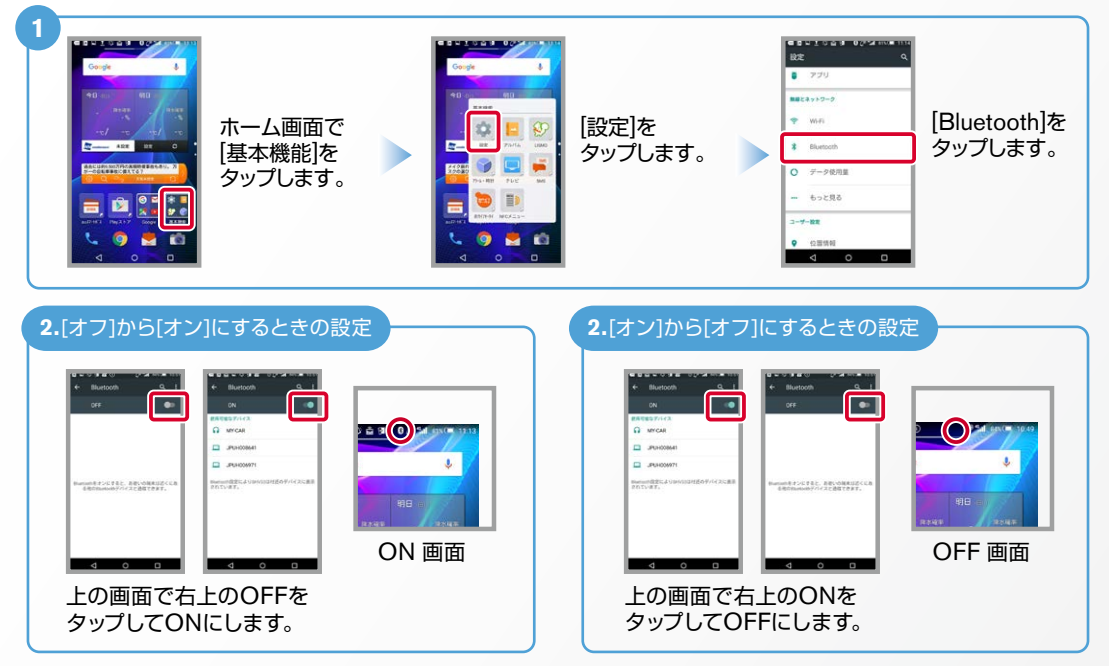

### クルマが替わったら? 「Bluetooth携帯端末とナビゲーションの初期設定手順」をもう一度行います。 Bluetooth携帯端末が替わったら? 「Bluetooth携帯端末とナビゲーションの初期設定手順」をもう一度行います。 [電話を前席付近に置いてください]とアナウンスされたら? Bluetoothが「オン」になっていることを確認し C スイッチを2秒程度 長めに押してください。すぐにBluetoothでつながります。 「電話を接続してください」と表示されたら? Bluetoothが「オン」になっていることを確認してください。「オン」になっていたら 🌈 スイッチを 2秒程度長めに押してください。それでもつながらなければBluetoothを「オフ」にしてもう一度 A.ナビゲーションの設定の①からはじめてください。 (Bluetoothのオン・オフの方法はE.BluetoothのOn/Offの方法をご覧ください。) 携帯端末の登録ができなかったまたはBluetooth接続できなかったら?

こんなとき、どうするの?

Bluetooth携帯端末とナビゲーションの登録情報を削除し、「Bluetooth携帯端末とナビゲーショ ンの初期登録手順しをもう一度行います。

※Bluetoothの設定方法、登録手順についての問い合わせ先:カーウイングスお客さまセンター 0120-981-523 9:00~17:00(年末年始を除く) 携帯端末、PHSからもご利用いただけます。